## エージェント デスクトップへのリング数の増加 方法

#### 内容

<u>概要</u> <u>エージェント デスクトップへのリング数の増加方法</u> <u>関連情報</u>

#### 概要

このドキュメントでは、エージェント デスクトップの呼び出し回数を変更して、システムが Cisco IP Contact Center(IPCC)Express Edition 環境のキューにコールを返す前に、エージェン トがコールをピックアップできる時間を増やす方法について説明します。

# Q.エージェントデスクトップへの呼び出し回数を増やすにはどうすればよいのですか。

A. IP Integrated Contact Distribution(ICD)コールを接続するためのタイムアウトのデフォルト値は 12秒で、呼出音は3回鳴ります。Cisco Response Solutions(CRS)バージョン3.0より前のバージョ ンでは、次に示すように、値はSubsystemRmCm.propertiesファイルの com.cisco.wf.subsystems.rmcm.connectTimeoutラメータによって定義さ<u>れま</u>す。デフォルトでは、こ のファイルはc:\Program Files\wfavvidディレクトリ**に配置さ**れます。

図 1: パラメータ: com.cisco.wf.subsystems.rmcm.connectTimeout

com.cisco.wf.subsystems.rmcm.agentUnavailRNA=false com.cisco.wf.subsystems.rmcm.connectTimeout=12000 com.cisco.wf.subsystems.rmcm.tcpPort=42027 com.cisco.wf.subsystems.rmcm.heartbeatInterval=180000 com.cisco.wf.subsystems.rmcm.watchdogInterval=30000 com.cisco.wf.subsystems.rmcm.maxLoggedInAgents=48

デフォルト値を変更する手順は、次のとおりです。

1. CRSサーバで、テキストエディタでSubsystemRmCm.propertiesファイルを開きます。

2. com.cisco.wf.subsystems.rmcm.connectTimeoutに変更します。注:単位はミリ秒(ms)です。1000は1秒を表します。1つのリングは4秒に相当します。

3. CRSエンジンを再起動します。

CRSバージョン3.0では、この値はアプリケーションスクリプトの個々の**Select Resourceステ**ップによって制御されます。手順は次のとおりです。

1. CRS Editを使用して、特定のアプリケーションスクリプトを開きます。

- 2.「リソースの選択」ノードを右クリックします。
- 次に示すようにポップアップボックスの[プロパティ]をクリ<u>ックします</u>。図 2: [Resource] > [Properties]を選択します

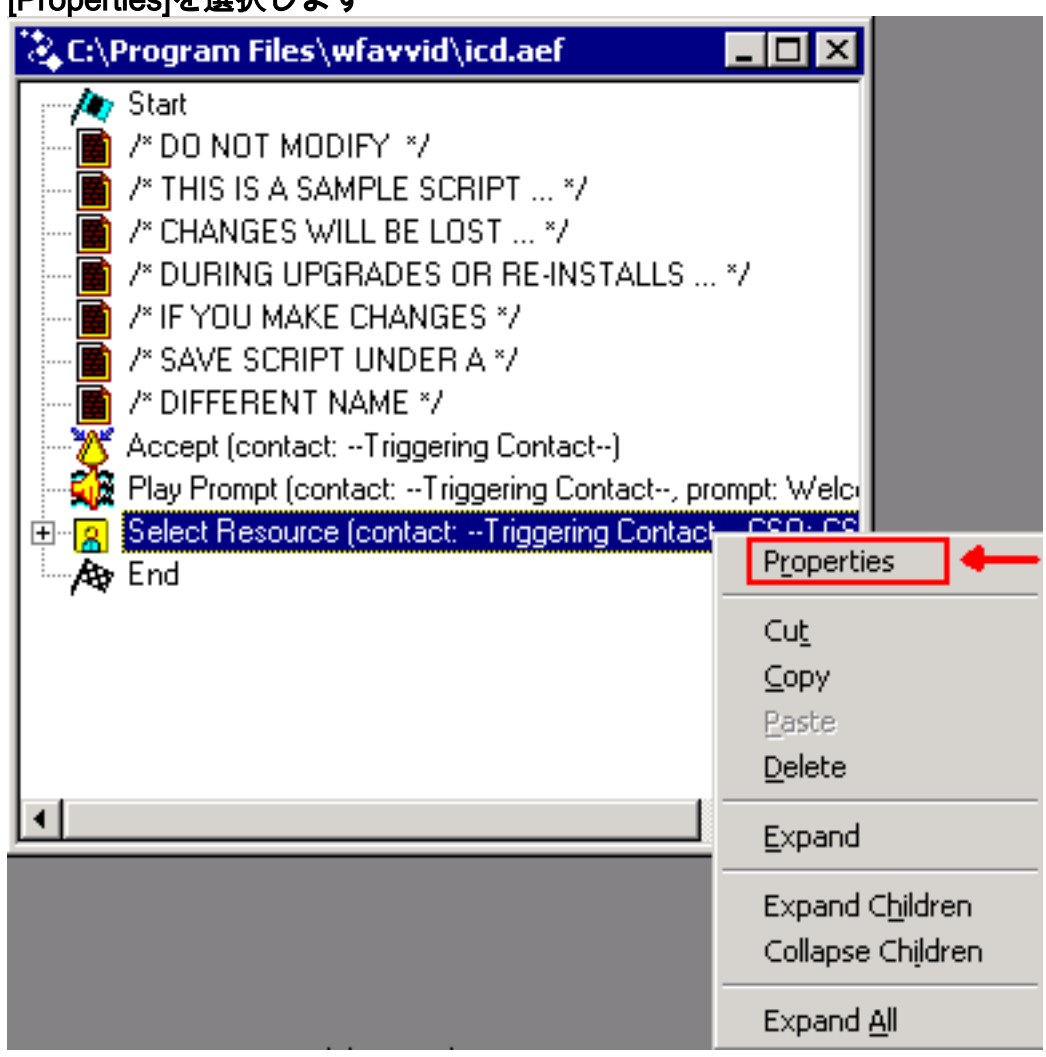

4. 次に示すように、[Timeout] フィールドの値を設定します。このフィールドは、コンタクトがキューに戻るまでの時間(秒)を表します。1つのリングは4秒に相当します。図
3: [Resource] > [Timeout]を選択します

| elect Resource         | ×                  |
|------------------------|--------------------|
| General                |                    |
| Call Contact:          | Triggering Contact |
| Resource ID:           | CSQ                |
| Contact Service Queue: | CSQ                |
| Connect:               | ⊙ Yes C No         |
| Timeout:               | 12                 |
|                        |                    |
| OK                     | Apply Cancel Help  |

5. この値は、Cisco CallManagerの無応答時転送タ**イムアウト**よりも小さい必要があります。

### 関連情報

・<u>テクニカル サポートとドキュメント – Cisco Systems</u>